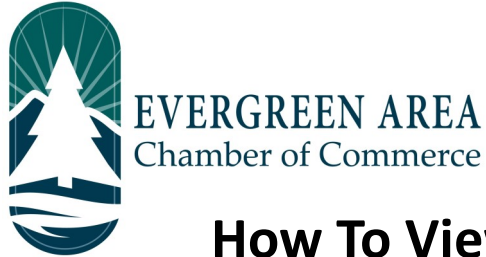

## How To View and Understand Your Web Stats

There are two reports. One is emailed monthly from the Evergreen Chamber to your primary account holder, the other is accessible anytime through the Evergreen Chamber website.

## **Report 1: Available Anytime Through Member Login**

**Step 1:** Go to EvergreenChamber.org and click "Member Login". Enter your login info.

If you need your login information please contact our Operations Team at (303) 674-3412 or admin@evergreenchamber.org

Step 2: Near the top of the page click the square grey button labeled "Reports".

| Summary                                                                                                    |                                              |
|----------------------------------------------------------------------------------------------------|----------------------------------------------|
| Membership Visibility                                                                                                    |                                              |
| 1642 Total views and impressions in the last 12 months                                                                                                    | Click on the number<br>next to each category |
| <b>0 Banner Ad Impressions</b> <— Applicable to Enhanced Listings Only.                                                                                             | to see which day<br>the views happened.      |
| 54 Member Page Views <— People who clicked on your directory listing.                                                                                               |                                              |
| 96 Category Search Result Displays < People who found you by your categories.                                                                                       |                                              |
| 874 Other Search Result Displays < People who found you through your keywords/other.                                                                                |                                              |
| <b>0 Hot Deal Views</b> < To post a "Hot Deal", visit our How To documents located on EvergreenChamber.org -> Chamber Information - > Online Education.             |                                              |
| <b>618 Job Posting Views</b> <— To post a "Job Posting", visit our How To documents located on<br>EvergreenChamber.org -> Chamber Information - > Online Education. |                                              |
| 0 MarketSpace Views                                                                                                    |                                              |
| Increase the impact of your membership by creating news, adding a Hot Deal or Job Posting, etc.                                                                     |                                              |

## **Report 2: Mailed Monthly by the Evergreen Chamber**

**Step 1:** Find and Open the email titled "Evergreen Chamber– Your Personal Website Views For Your Business" sent by the Evergreen Chamber, or admin@evergreenchamber.org. This email is sent to the Primary account holder ONLY.

## If you would like to verify who the Primary account holder is for your account, please contact our Operations Team at (303) 674-3412 or admin@evergreenchamber.org

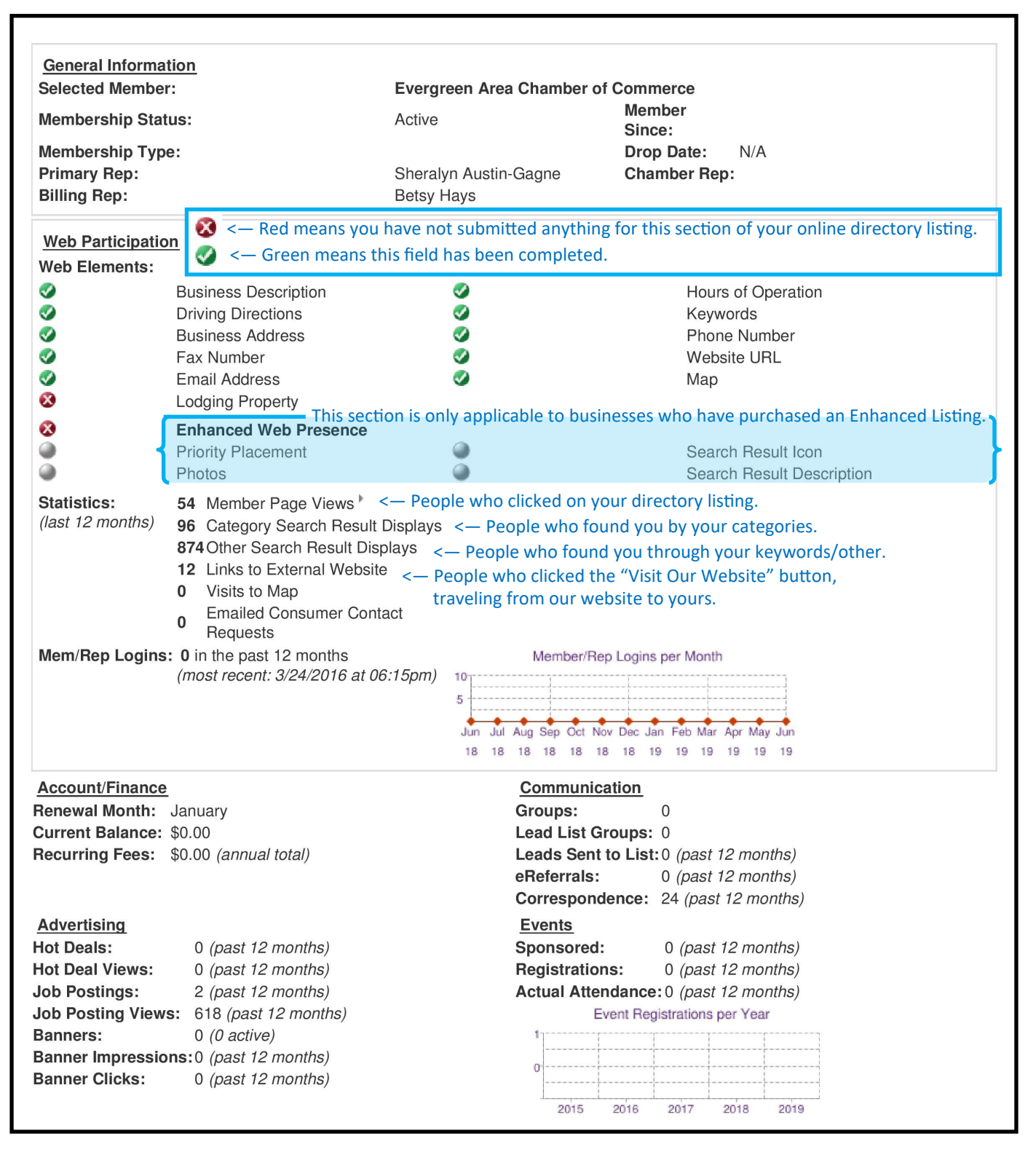